THANK YOU FOR JOINING GIANT STEPS AND STARTING YOUR REGISTRATION For the Scotiabank Toronto Waterfront Marathon Virtual Race 2021

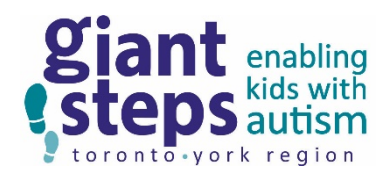

This document provides step-by-step instructions to use while you register.

#### **BEGIN BY CLICKING OUR UNIQUE LINK:**

### https://raceroster.com/48139?aff=CDWLF

-Choose your race:

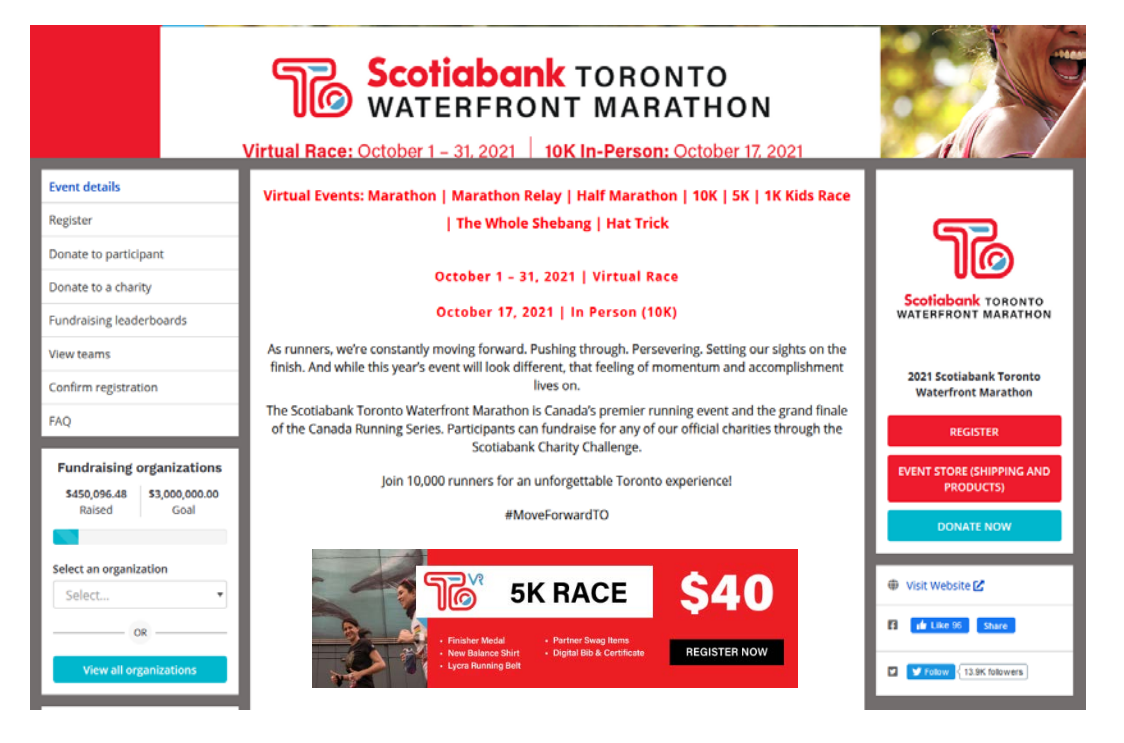

Once you've clicked on a race option, you will get a sign-in screen for Race Roster. If you have an account from a previous year, go ahead and fill in the information.

If you do not, then create a new account:

| < Event details                                  |                                                                           | × |
|--------------------------------------------------|---------------------------------------------------------------------------|---|
|                                                  | Let's get started                                                         |   |
|                                                  | What is your email address?                                               | _ |
| 52                                               |                                                                           |   |
|                                                  | Do you have a Race Roster password?<br>O No, I want to create a password. |   |
| Scotiabank TORONTO<br>WATERFRONT MARATHON        | • Yes, I have a password.                                                 |   |
|                                                  |                                                                           |   |
| 💸 RACE ROSTER                                    | Forgot password?                                                          | _ |
| Welcome To Race Roster, our online               | Sign in                                                                   |   |
| registration partner. Please sign in to proceed. | OR                                                                        |   |
|                                                  | Sign in with Facebook                                                     |   |
|                                                  |                                                                           |   |

## -Begin filling in the REQUIRED fields (\*):

| Registrant No. 1                |   |
|---------------------------------|---|
|                                 |   |
| Sub-event                       |   |
| Select a sub-event *            |   |
| IN-PERSON 10K                   | ~ |
| The Whole Shebang               | ~ |
| Hat Trick                       | ~ |
| Marathon                        | ~ |
| Half Marathon                   | ~ |
| 10К                             | ~ |
| 5К                              | ^ |
| • Virtual 5K \$40.00 CAD        |   |
| 1K Kids Race                    | ~ |
| Sponsors                        | ~ |
|                                 |   |
| Personal Information            |   |
| I am completing this form for * |   |
| Myself                          |   |
| ○ Someone else                  |   |

## -YOU MUST CHOOSE 'AFFILIATED CHARITY' AND THAT YOU'D LIKE TO JOIN AN EXISTING TEAM-'GIANT STEPS TORONTO/YORK REGION'

| How did you learn about this event? *                                                                                                    |                                                                                                    |
|----------------------------------------------------------------------------------------------------|----------------------------------------------------------------------------------------------------|
| If using a keyboard, drop down selections must be made using the enter key.                                                                                                    |                                                                                                    |
| Affiliated Charity                                                                                                    | -                                                                                                    |
| Which of the following categories best describes the industry you                                                                                                    | I<br>u primarily work in? *                                                                                                    |
| If using a keyboard, drop down selections must be made using the enter key.                                                                                                    |                                                                                                    |
| Non-profit                                                                                                    | •                                                                                                    |
| SCENE Points                                                                                                    |                                                                                                    |
| Participating in the Scotiabank Charity Challenge? Please enter y<br>SCENE members can earn 500 SCENE points for every \$500 raised in support<br>match SCENE membership account name. One offer per SCENE membership<br>/sponsorships/marathons.html. Please enter your SCENE membership numbe | our SCENE membership number.<br>of one of the official charity partners (up to a maximum 10,000 points). Race Participant name must<br>account. For full offer terms and conditions please visit https://www.scotiabank.com/ca/en/about<br>er (starting with 604646) below. |
| Scotiabank Charity Challenge or Virtual Marathon Rela                                                                                                    | y Team                                                                                                    |
| Are you participating as part of the Scotiabank Charity Challenge                                                                                                    | e or on a Virtual Relay Team? *                                                                                                    |
| <ul> <li>I do not wish to fundraise for a charity or join a virtual relay team</li> </ul>                                                                                                    | n                                                                                                    |
| <ul> <li>I'd like to create a new fundraising team or virtual relay team</li> </ul>                                                                                                    |                                                                                                    |
| I'd like to join an existing fundraising team or virtual relay team                                                                                                    |                                                                                                    |
| Select team                                                                                                    |                                                                                                    |
| Giant Steps Toronto/York Region                                                                                                    | •                                                                                                    |
| By joining a team, I understand and agree that: *                                                                                                    |                                                                                                    |
| The team captain will be able to see various details of my regist                                                                                                    | ration, including my contact information.                                                                                                    |

#### Selected fundraising organization for *Giant Steps Toronto/York Region*:

| <ul> <li>Giant</li> </ul> | Steps | Toronto/York F | Region |
|---------------------------|-------|----------------|--------|
|---------------------------|-------|----------------|--------|

-Choose how to receive your kit; if you don't wish to add shipping costs then select to pick up from the CRS Warehouse. We are working on an easier way to get your packets to you and more information will follow

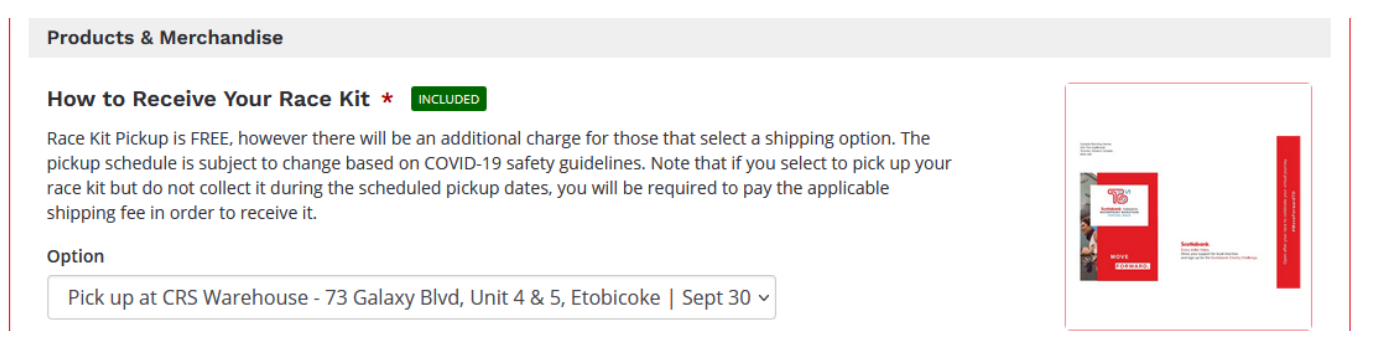

Do not ADD ANOTHER REGISTRANT at this point; for each new registrant you must start a new registration using the unique link for Giant Steps (at beginning of this document). Continue to fill in all required fields (\*), and hit 'Continue'

| reements and additional terms for participant #1 - Julia Fabrizio                                                                                                    |   |
|----------------------------------------------------------------------------------------------------|---|
| ease read the following documents carefully                                                                                                    |   |
| Scotiabank Toronto Waterfront Virtual Race - Release Waiver And Indemnity                                                                                                    |   |
| competitive running in particular; and                                                                                                    |   |
| I have satisfied myself and believe that my Minor Child is physically, emotionally and mentally able to participate in the Event; and                                                                                                    |   |
| l understand, and will instruct my Minor Child, that all applicable rules for participation in the Event must be followed and that at all times the sole<br>responsibility for personal safety of my Minor Child remains with myself and my Minor Child.                                                                                                    |   |
| I have read this Acknowledgment, Assumption of Risk and Release of Liability thoroughly and I understand all of the terms. I, on behalf of<br>myself and my Minor Child, agree to be bound by all the terms of this Acknowledgement, Assumption of Risk and Release of Liability<br>agreement in connection with my Minor Child's participation in the Event. If, despite this agreement, I, or anyone on the minor's behalf,<br>makes a claim for Liability against Canada Running Series Inc., or any one of them, I will indemnify, defend and hold harmless each of the<br>from any such Liability which any may be incurred as the result of such claim as a result of my participation in the Event whether the claim<br>is based on the negligence or gross negligence of Canada Running Series Inc., or otherwise. | n |
| On behalf of all registrants, I agree to Scotiabank Toronto Waterfront Virtual Race - Release Waiver And Indemnity *<br>By signing below I assert that I have read, understood, and agree to all of the documents I have selected above.<br>Enter your name *                                                                                                    |   |
| Refund Policy and COVID-19 Agreement I understand that entry fees are non-refundable and non-transferable. That means that once the money is received and accepted, I will not receive a refund and I will not be able to defer my entry to another year.                                                                                                    |   |
| I understand that in the case of a 10K in-person race cancellation, I will automatically be transferred to the virtual event and receive a \$20 credit for a future Canada Running Series event.                                                                                                    |   |
| I understand that if I am experiencing symptoms of COVID-19 on race day I should stay at home and Canada Running Series will make an exception to the no refund policy and issue a refund.                                                                                                    | 2 |
| I understand in-person events are open to Canadian residents only. If I register for an in-person event and live outside of Canada, I will be switched to a virtual event.                                                                                                    | ) |
| I will follow the laws, recommended guidelines and protocols issued by the Province of Ontario with respect to COVID-19. I will review and follow the recommended guidelines and COVID-19 protocols mandated by Scotiabank Toronto Waterfront Marathon                                                                                                    | J |
| On behalf of all registrants, I agree to Refund Policy and COVID-19 Agreement *                                                                                                    |   |
| Zero Tolerance Policy                                                                                                    |   |
| Canada Running Series is committed to fostering an equitable and inclusive global running community to promote accessible running for all. We celebrate and welcome the diversity of all employees, stakeholders, event staff, volunteers, and participants. It is the policy of Canada Running Series and by extension, its participants, to foster an environment that respects people's dignity, ideas and beliefs thereby ensuring a safe, comfortable, and supportive environment free from discrimination, harassment and hate. Violation of this policy will lead to the review of your continued participation and may result in immediate removal from the event. By agreeing to the the zero tolerance policy, you acknowledge your commitment to upholding Canada Running Series' inclusion policy.             | i |
| On behalf of all registrants, I agree to Zero Tolerance Policy *                                                                                                    |   |

Continue

-Choose whether you'd like to make a donation to yourself or to Giant Steps

#### Make a donation

Add a donation for 1 or more of your registrants

| Donation for registrant No. 1 - Julia Fabrizio X Clear donation                                                                                                    |
|----------------------------------------------------------------------------------------------------|
|                                                                                                    |
| Select donation amount                                                                                                    |
| ○ \$500.00 ○ \$250.00 ○ \$100.00 ○ \$50.00 ● \$25.00 ○ Other                                                                                                    |
| Giant Steps Toronto/York Region                                                                                                    |
| Statistics       1 in 66 Canadian children now have Autism Spectrum Disorder - a complex, lifelong neurological disorder. Giant Steps is a therapy centre that builds the skills and abilities of children with autism through specialized, evidence-based therapies and life skills programming.         The STWM is our largest annual fundraising event; dollars raised provide critical support for our hands-on speech, occupational and behaviour therapy programs and enable the children with autism that we serve. |
| How would you like to apply this donation? *                                                                                                    |
| Donate to Julia Fabrizio's fundraising page                                                                                                    |
| Would you like a donation receipt?                                                                                                    |
| The event/fundraising organization has chosen to automatically generate tax receipts.<br>Only eligible on donations of \$20.00 or more.                                                                                                    |

-Continue to billing and payment. Once completed access your fundraising page in order to personalize it

| Section reserved       You have successfully registered for 2021 Scotiabank Toronto Water Point Reserved         Section reserved       Confirmation No. 13239042         Visit your participant dashboard       Image: Section reserved | terfront Marathon.                                                    |
|----------------------------------------------------------------------------------------------------|-----------------------------------------------------------------------|
| Invite team members<br>Send this link to friends and family to invite them to join your team!<br>https://raceroster.com/registration/48139/entry?team=317249 Imail this link                                                             | Total team members                                                    |
| <ul> <li>Your details have been sent to:<br/>3fabrizios@rogers.com</li> <li>Manage registration details<br/>Visit your participant dashboard →</li> </ul>                                                                                | ? If you have any questions, contact:<br>info@canadarunningseries.com |
| Start receiving donations<br>A fundraising page has automatically been created for you. Click on the link below to<br>View fund                                                                                                    | o start customizing your fundraising page.                            |

-Choose Edit page to add a message and upload a photo:

| egistration details Event info Transfer 🗹                                             |                |          |
|---------------------------------------------------------------------------------------|----------------|----------|
| 5K Virtual Run/Walk Confirmation No. 9875005                                          |                |          |
| Personal details                                                                      | Team           |          |
| Name: JULIA FABRIZIO<br>Email: 3fabrizios@rogers.com<br>Phone number: +1 416-528-0855 | team           | X        |
| + Show more                                                                           | Add team       |          |
| Additional details                                                                    | Fundraising    | Edit pag |
| + Show all                                                                            |                | 000      |
| Products                                                                              | Raised: \$0.00 |          |
| Souvenir Shirt: Women's L (quantity: 1)                                               | Goal: Not set  |          |
| View waiver acceptance                                                                |                |          |
| ▲ Download waiver acceptance                                                          |                |          |

-Save updated fundraising information, then view your fundraising page:

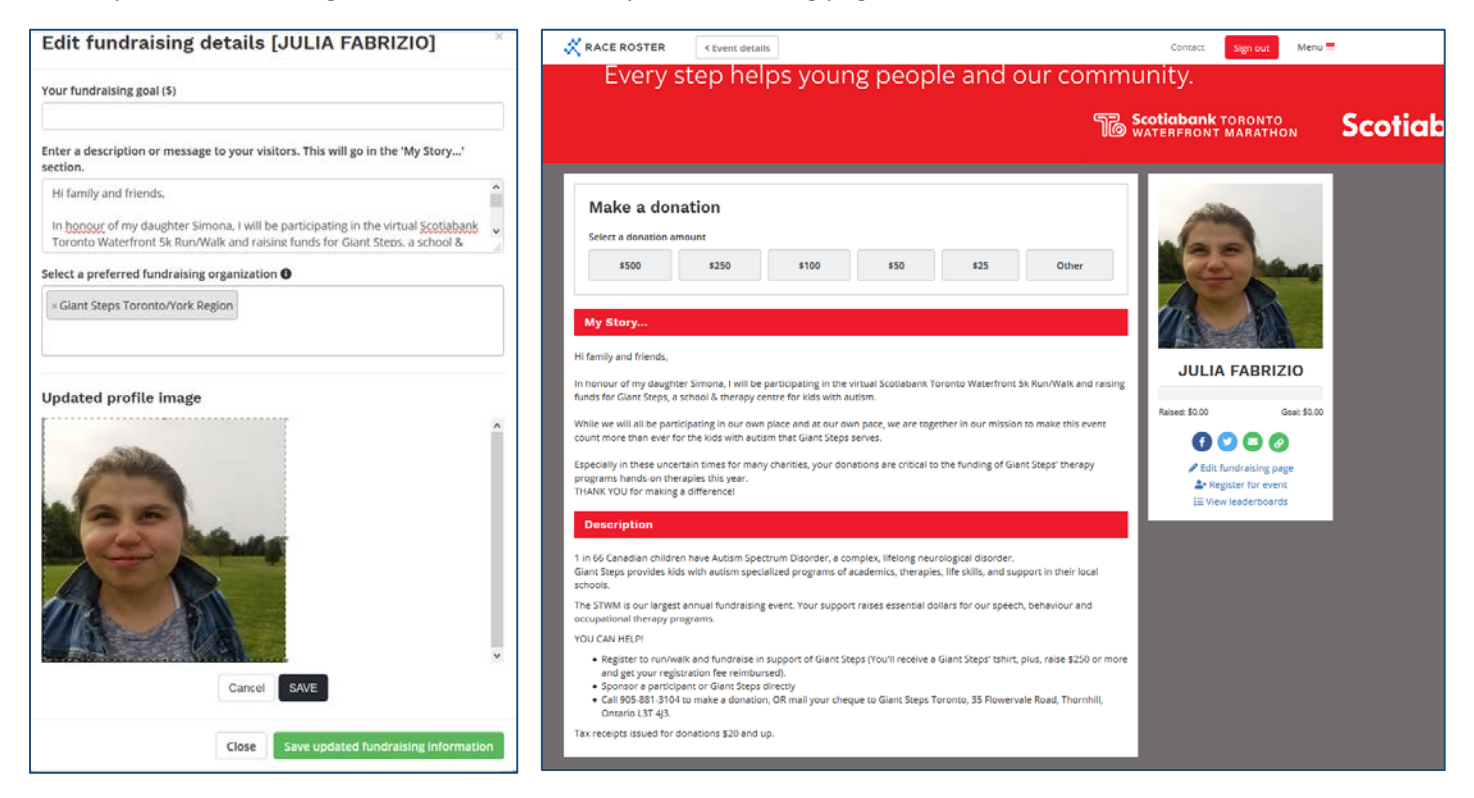

# YOU HAVE NOW COMPLETED YOUR REGISTRATION - THANK YOU FOR JOINING OUR TEAM!

You will receive 2 emails confirming your registration: one from Canada Running Series, one from Race Roster.

The email from Canada Running Series contains a link to sign in to your personal fundraising page: <u>https://raceroster.com/signin</u>

SAVE THIS LINK to log back into your account using your Race Roster username and password (which you used or set up at the beginning of registration).

With any questions or for help with registration, contact Julia Fabrizio at jfabrizio@giantstepstoronto.ca